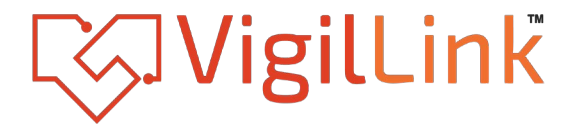

# **Network Serial Port Expander**

#### VLCT-4PSPC

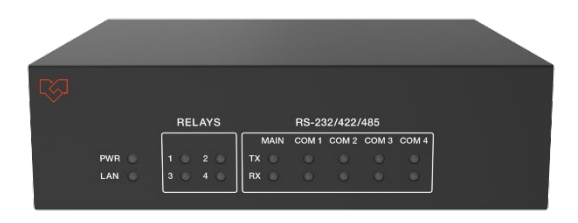

## User Manual

**VER 2.0** 

## Thank you for purchasing this product

For optimum performance and safety, please read these instructions carefully before connecting, operating or adjusting this product. Please keep this manual for future reference.

#### Surge protection device recommended.

This product contains sensitive electrical components that may be damaged by electrical spikes, surges, electric shock, lighting strikes, etc. Use of surge protection systems is highly recommended in order to protect and extend the life of your equipment.

### Caution

The product requires the use of UTP connectors. Please connect in direct interconnection method and do not cross connect.

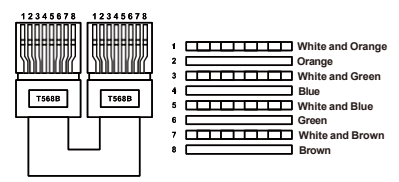

**Direct Interconnection Method** 

#### **Table of Contents**

| 1. Introduction.                     |  |
|--------------------------------------|--|
| 2. Features                          |  |
| 3. Package Contents                  |  |
| 4. Specifications.                   |  |
| 5. Operation Controls and Functions. |  |
| 6. Web GUI User Guide                |  |
| 7. API Commands                      |  |
| 8. Application Example               |  |
|                                      |  |

#### 1. Introduction

Our Network Serial Port Expander comes equipped with 4 extended input and output serial ports. Think of it as your reliable companion, effortlessly connecting with your programmable central control system or PC. It's more than just a gadget; it simplifies communication between devices with different languages.

Now, let's dive in. With various input communication interfaces, our expander seamlessly connects to your programmable central control host or PC through RS-232 and Network communication interfaces. The front panel, with its user-friendly LED indicators, helps you keep track of power supply, data flow in the main & extended serial ports, and alerts you to equipment power failure.

Think of it as your tool for smoother data navigation. Whether you're a seasoned user or just starting your journey, this device makes your tech experience hassle-free. Cheers to smooth communication

#### 2. Features

- ☆ Main serial port only supports RS-232; Extended serial port 1 and extended serial port 2 support RS-232, RS-232+ Hardware Flow, RS-422 full duplex, and RS-485 half duplex; Extended serial port 3 and extended serial port 4 support RS-232 and RS-232+ hardware flow control
- ☆ All serial ports support baud rate (2400, 4800, 9600, 14400, 19200, 38400, 5600, 57600, 115200)
- ☆ All serial ports support data bits (7, 8 bits), parity bits (odd, even, none), stop bits (1, 2 bits) settings
- $\, \, \mathrm{\bigstar} \,$  Each frame of data can support up to 512 bytes
- $\Uparrow$  Device parameters can be configured through the main serial port, TCP and UDP:
  - a. In TCP mode, the TCP port for device configuration function is: 8005.
  - b. In UDP mode, the UDP local port for device configuration function is 9005, and the default remote port is 1005.

- $\Rightarrow$  Extended serial port data can be sent and received over TCP or UDP:
  - a. In TCP mode, the TCP ports corresponding to the extended serial ports 1~4 are 8001, 8002, 8003, 8004.
  - b. In UDP mode, the UDP local ports corresponding to the extended serial ports 1~4 are 9001, 9002, 9003, 9004. The default remote port is 1001, 1002, 1003, 1004. The remote port can be modified by API commands or on the Web configuration page.
- ☆ Provide one 100M Ethernet communication port and one RS-232 port, which can be connected to computer or central control system, compatible with all third-party central control systems such as AMX, CRESTRON, RTI, etc.
- ☆ Support 4 low-voltage relay ports, normally open contacts; each group is independent and isolated, maximum to 1A 24V DC/AC loading
- ☆ Built-in Web server, which can configure device parameters directly through the browser of various computers, tablets and mobile devices
- ☆ Support naming or remarking the product name

#### 3. Package Contents

- 1 x Network Serial Port Expander
- 2 x 5-pin Phoenix Connector (3.81mm, male)
- 3 2 x 7-pin Phoenix Connector (3.81mm, male)
- (4) 1 x 8-pin Phoenix Connector (3.81mm, male)
- (5) 2 x 9-pin Phoenix Connector (3.81mm, male)
- 6 4 x Machine Screw
- ⑦ 2 x Mounting Ear
- (8) 1 x 24V/1A Power Adaptor with 2-pin 3.5mm Phoenix Connector
- 9 1 x User Manual

## 4. Specifications

| Technical                                    |                                                                                                    |  |
|----------------------------------------------|----------------------------------------------------------------------------------------------------|--|
| RS-232                                       | Support full duplex communication mode, configurable<br>hardware flow control                                                                                          |  |
| RS-485                                       | Support half duplex communication mode                                                                                                    |  |
| RS-422                                       | Support full duplex communication mode                                                                                                    |  |
| Baud Rate                                    | Support 2400, 4800, 9600, 14400, 19200, 38400, 5600, 57600 and 115200                                                                                                  |  |
| LAN                                          | 10/100 M Ethernet interface                                                                                                    |  |
| RELAYS                                       | Up to 1A 24VDC/AC loading                                                                                                    |  |
| Connection                                   |                                                                                                    |  |
| INPUTS                                       | 1 x LAN [RJ45, 8-pin female]<br>1 x MAIN COM [7-pin phoenix connector]<br>1 x DC 24V [2-pin phoenix connector]                                                         |  |
| OUTPUTS                                      | 1 x NEXT COM [7-pin phoenix connector]<br>2 x COM 1/2 [9-pin phoenix connector]<br>2 x COM 3/4 [5-pin phoenix connector]<br>1 x RELAY OUTPUT [8-pin phoenix connector] |  |
| Mechanical                                   |                                                                                                    |  |
| Housing                                      | Mental Enclosure                                                                                                    |  |
| Color                                        | Black                                                                                                    |  |
| Dimension                                    | 147mm(W)×130mm(D)×42mm(H)                                                                                                    |  |
| Weight                                       | 673g                                                                                                    |  |
| Power Supply                                 | Input: AC100 - 240V 50/60Hz<br>Output: DC 24V/1A                                                                                                    |  |
| Power Consumption                            | <2W                                                                                                    |  |
| Operating<br>Temperature                     | 0°C ~ 40°C / 32°F ~ 104°F                                                                                                    |  |
| Storage Temperature                          | -20°C ~ 60°C / -4°F ~ 140°F                                                                                                    |  |
| Relative Humidity 20~90% RH (non-condensing) |                                                                                                    |  |

## 5. Operation Controls and Functions

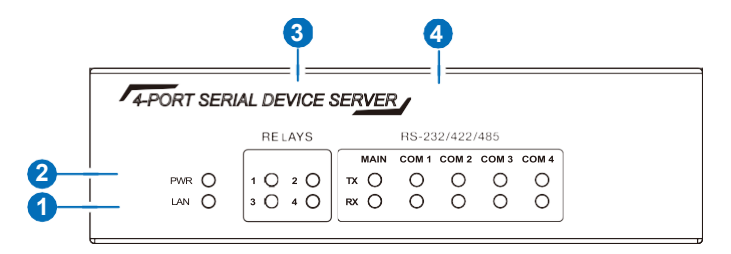

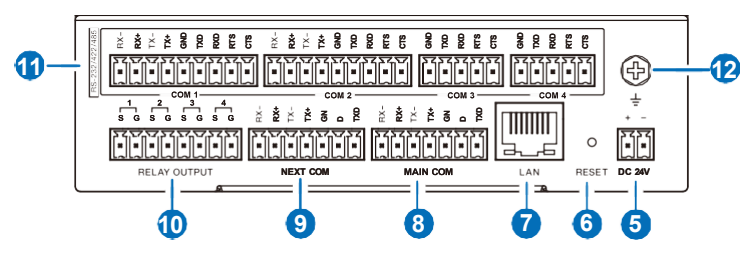

| No.                                                                                                    | Name Function Description                                                                                                    |                                                                                                    |
|----------------------------------------------------------------------------------------------------|----------------------------------------------------------------------------------------------------|----------------------------------------------------------------------------------------------------|
| 1                                                                                                    | I         LAN LED         Network connection indicator. The green light flashes where the network communication is in good state.                         |                                                                                                    |
| 2                                                                                                    | POWER LED                                                                                                    | The green light is on when the device is powered on.                                                                                                    |
| 3 RELAYS LED Relay closing indicator. The green light is always on aft the Relay is set to be closing. |                                                                                                    | Relay closing indicator. The green light is always on after<br>the Relay is set to be closing.                                                                                                    |
| 4                                                                                                    | 4 RS-232/422/<br>485 LED Uplink and downlink extended serial port indicators, flas<br>when sending data (red light) and receiving data (yellow<br>light). |                                                                                                    |
| 5                                                                                                    | 5 DC 24V DC 24V/1A power input port.                                                                                                    |                                                                                                    |
| 6                                                                                                    | RESET<br>button                                                                                                    | Press and hold the reset button for 5 seconds, then release<br>it, the device will restore to the factory settings. After<br>rebooting, the IP address of the device will restore to<br>192.168.1.100. |

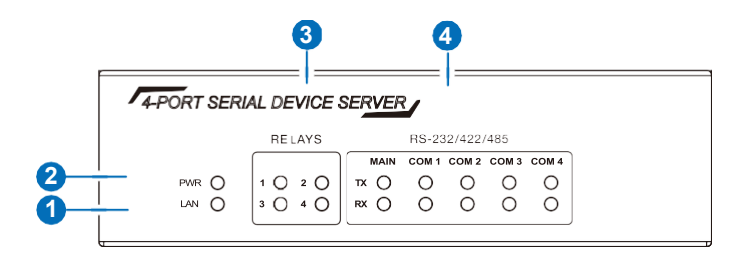

| No.                                                                                                    | Name Function Description                                                                                      |                                                                                                    |
|----------------------------------------------------------------------------------------------------|----------------------------------------------------------------------------------------------------|----------------------------------------------------------------------------------------------------|
| 1                                                                                                    | LAN LED Network connection indicator. The green light flashes when the network communication is in good state. |                                                                                                    |
| 2                                                                                                    | POWER LED                                                                                                    | The green light is on when the device is powered on.                                                                                                    |
| 3 RELAYS LED Relay closing indicator. The green light is always on after the Relay is set to be closing. |                                                                                                    |                                                                                                    |
| 4                                                                                                    | RS-232/422/<br>485 LED                                                                                         | Uplink and downlink extended serial port indicators, flashing when sending data (red light) and receiving data (yellow light).                                                                         |
| 5                                                                                                    | DC 24V                                                                                                    | DC 24V/1A power input port.                                                                                                    |
| 6                                                                                                    | RESET<br>button                                                                                                | Press and hold the reset button for 5 seconds, then release<br>it, the device will restore to the factory settings. After<br>rebooting, the IP address of the device will restore to<br>192.168.1.100. |

| No. | Name | Function Description |
|-----|------|----------------------|
|     |      |                      |

| 7   | LAN port            | 10M/100M Network communication port.                                                                                                    |  |
|-----|---------------------|----------------------------------------------------------------------------------------------------|--|
| 8   | MAIN COM            | Main communication serial ports, connected to the central control system or computer. It can configure the parameters of device through API commands.<br>In RS-232 mode, the pin-outs are PIN5 for GND, PIN6 for TXD, and PIN7 for RXD.<br>In RS-422 mode, the pin-outs are PIN1 for RX-, PIN2 for RX+, PIN3 for TX-, PIN4 for TX+ and PIN5 for GND.<br>In RS-485 mode, PIN1 (RX-) and PIN3 (TX-) need to be short circuited to B, PIN2 (RX+) and PIN4 (TX+) to A, and PIN5 to GND.<br>Both main serial ports 422 and 485 are reserved ports.                                                                                                    |  |
| 9   | NEXT COM            | Main serial port cascading output ports.<br>In RS-232 mode, the pin-outs are PIN5 for GND, PIN6 for<br>TXD, and PIN7 for RXD.<br>In RS-422 mode, the pin-outs are PIN1 for RX-, PIN2 for<br>RX+, PIN3 for TX-, PIN4 for TX+ and PIN5 for GND.<br>In RS-485 mode, PIN1 (RX-) and PIN3 (TX-) need to be<br>short circuited to B, PIN2 (RX+) and PIN4 (TX+) to A, and<br>PIN5 to GND.<br>Both cascading output ports 422 and 485 are reserved ports.                                                                                                    |  |
| 10  | RELAY<br>OUTPUT     | 4 low-voltage relay ports, normally open contacts, each<br>group is independent and isolated, maximum to 1A 24V DC/<br>AC loading.                                                                                                    |  |
| 11  | RS-232/<br>422 /485 | Extended serial ports, COM1 and COM2 support RS-232/<br>422/485 protocol; COM3 and COM4 support RS-232 protocol,<br>which enables the extender to have two-way communication<br>with devices.<br>In RS-232 mode, the pin-outs are PIN5 for GND, PIN6 for<br>TXD, and PIN7 for RXD.<br>In RS-232 + Hardware Flow mode, the pin-outs are PIN5 for<br>GND, PIN6 for TXD, PIN7 for RXD, PIN8 for RTS and PIN9<br>for CTS.<br>In RS-422 mode, the pin-outs are PIN1 for RX-, PIN2 for<br>RX+, PIN3 for TX-, PIN4 for TX+ and PIN5 for GND.<br>In RS-485 mode, PIN1 (RX-) and PIN3 (TX-) need to be<br>short circuited to B, PIN2 (RX+) and PIN4 (TX+) to A, and |  |
| 12  | GND                 | Connect the housing to the ground.                                                                                                    |  |
| No. | Name                | Function Description                                                                                                    |  |

| 7  | LAN port            | 10M/100M Network communication port.                                                                                                    |  |
|----|---------------------|----------------------------------------------------------------------------------------------------|--|
| 8  | MAIN COM            | Main communication serial ports, connected to the central control system or computer. It can configure the parameters of device through API commands.<br>In RS-232 mode, the pin-outs are PIN5 for GND, PIN6 for TXD, and PIN7 for RXD.<br>In RS-422 mode, the pin-outs are PIN1 for RX-, PIN2 for RX+, PIN3 for TX-, PIN4 for TX+ and PIN5 for GND.<br>In RS-485 mode, PIN1 (RX-) and PIN3 (TX-) need to be short circuited to B, PIN2 (RX+) and PIN4 (TX+) to A, and PIN5 to GND.<br>Both main serial ports 422 and 485 are reserved ports.                                                                                                    |  |
| 9  | NEXT COM            | Main serial port cascading output ports.<br>In RS-232 mode, the pin-outs are PIN5 for GND, PIN6 for<br>TXD, and PIN7 for RXD.<br>In RS-422 mode, the pin-outs are PIN1 for RX-, PIN2 for<br>RX+, PIN3 for TX-, PIN4 for TX+ and PIN5 for GND.<br>In RS-485 mode, PIN1 (RX-) and PIN3 (TX-) need to be<br>short circuited to B, PIN2 (RX+) and PIN4 (TX+) to A, and<br>PIN5 to GND.<br>Both cascading output ports 422 and 485 are reserved ports.                                                                                                    |  |
| 10 | RELAY<br>OUTPUT     | 4 low-voltage relay ports, normally open contacts, each<br>group is independent and isolated, maximum to 1A 24V DC/<br>AC loading.                                                                                                    |  |
| 11 | RS-232/<br>422 /485 | Extended serial ports, COM1 and COM2 support RS-232/<br>422/485 protocol; COM3 and COM4 support RS-232 protocol,<br>which enables the extender to have two-way communication<br>with devices.<br>In RS-232 mode, the pin-outs are PIN5 for GND, PIN6 for<br>TXD, and PIN7 for RXD.<br>In RS-232 + Hardware Flow mode, the pin-outs are PIN5 for<br>GND, PIN6 for TXD, PIN7 for RXD, PIN8 for RTS and PIN9<br>for CTS.<br>In RS-422 mode, the pin-outs are PIN1 for RX-, PIN2 for<br>RX+, PIN3 for TX-, PIN4 for TX+ and PIN5 for GND.<br>In RS-485 mode, PIN1 (RX-) and PIN3 (TX-) need to be<br>short circuited to B, PIN2 (RX+) and PIN4 (TX+) to A, and<br>PIN5 to GND. |  |
| 12 | GND                 | Connect the housing to the ground.                                                                                                    |  |

#### 6. Web GUI User Guide

The product supports Web GUI control. You can configure device parameters directly through the browser of various computers, tablets and mobile devices. The operation method is shown as below:

**Step 1**, Connect the LAN port of the device to PC, and set the PC's IP address to be in the same network segment with the expander. For instance, set the IP address to be 192.168.1.64 and Subnet mask to be 255.255.255.0, as shown in the figure below.

| Internet Protocol Version 4 (TCP/IPv4) Pro                                                                                    | perties ×                                                   |
|----------------------------------------------------------------------------------------------------|-------------------------------------------------------------|
| General                                                                                                    |                                                             |
| You can get IP settings assigned automatic<br>this capability. Otherwise, you need to ask<br>for the appropriate IP settings. | ally if your network supports<br>your network administrator |
| Obtain an IP address automatically                                                                                            |                                                             |
| Use the following IP address:                                                                                                 |                                                             |
| IP address: 19                                                                                                    | 2 168 1 64                                                  |
| Subnet mask: 25                                                                                                    | 5 255 255 0                                                 |
| Default gateway: 19                                                                                                    | 2 168 1 254                                                 |
| Obtain DNS server address automatica                                                                                          | ally                                                        |
| Use the following DNS server addresse                                                                                         | es:                                                         |
| Preferred DNS server: 20                                                                                                    | 2 . 96 . 134 . 133                                          |
| Alternate DNS server: 20                                                                                                    | 2 96 128 86                                                 |
| ☑ Validate settings upon exit                                                                                                 | Advanced                                                    |
|                                                                                                    | OK Cancel                                                   |

| nternet Protocol Version 4 (TCP/IPv4) Properties                                                                                                    | × |
|----------------------------------------------------------------------------------------------------|---|
| General                                                                                                    |   |
| You can get IP settings assigned automatically if your network supports<br>this capability. Otherwise, you need to ask your network administrator<br>for the appropriate IP settings. |   |
| Obtain an IP address automatically                                                                                                    |   |
| Use the following IP address:                                                                                                    |   |
| IP address: 192 . 168 . 1 . 64                                                                                                    |   |
| Subnet mask: 255 . 255 . 255 . 0                                                                                                    |   |
| Default gateway: 192 . 168 . 1 . 254                                                                                                    |   |
| Obtain DNS server address automatically                                                                                                    |   |
| Use the following DNS server addresses:                                                                                                    |   |
| Preferred DNS server: 202 . 96 . 134 . 133                                                                                                    |   |
| Alternate DNS server: 202 96 128 86                                                                                                    |   |
| ✓ Validate settings upon exit Advanced                                                                                                    |   |
| OK Cancel                                                                                                    |   |

**Step 2**, Open the browser (Google Chrome is recommended), and input the expander's default IP address 192.168.1.100 to enter the Web GUI page.

| Serial Extended Unit × +    | -    |   | × |
|-----------------------------|------|---|---|
| ← → C ▲ 不安全   192.168.1.100 | Be ☆ | Θ | 1 |
|                             |      |   |   |
|                             |      |   | ~ |
| Serial Extended Unit × +    |      |   | ^ |
| ← → C ▲ 不安全   192.168.1.100 | Be ☆ | Θ | 1 |

The Web GUI pages are shown as below:

#### Overview Page

| Serial Extended Unit Web Control | i Interface       |
|----------------------------------|-------------------|
| Welcome!                         |                   |
| Deardust Manage                  | CT1 310           |
| Product Name:                    |                   |
| Firmware Version:                | Ver 2.00.01       |
| Device Base Configuration In     | nformation        |
| Device of main serial config     | guration          |
| Serial Baud:                     | 115200            |
| Device of network configura      | ation             |
| IP Mode:                         | DHCP OFF          |
| TCP/UDP Mode:                    | TCP               |
| IP Address:                      | 192.168.001.100   |
| Subnet Mask:                     | 255.255.255.000   |
| Gateway:                         | 192.168.001.001   |
| MAC Address:                     | 6C-DF-FB-00-D6-51 |
| Extend com1 tcp port:            | 8001              |
| Extend com2 tcp port:            | 8002              |
| Extend com3 tcp port:            | 8003              |
| Extend com4 tcp port:            | 8004              |
| System tcp port:                 | 8005              |
| Extend com1 udp local po         | rt: 9001          |
| Extend com2 udp local po         | rt: 9002          |
| Extend com3 udp local por        | rt: 9003          |
| Extend com4 udp local por        | vrt: 9004         |
| System udp local port:           | 9005              |
| Extend com1 udp remote           | port: 1001        |
| Extend com2 udp remote           | port: 1002        |
| Extend com3 udp remote           | port: 1003        |
| Extend com4 udp remote           | port: 1004        |
| System udp remote port:          | 1005              |

|          | Serial Extended Unit Web Control Interface |                   |  |
|----------|--------------------------------------------|-------------------|--|
| Overview | Welcome!                                   |                   |  |
|          | Product Name:                              | CTL210            |  |
|          | Firmware Version:                          | Ver 2.00.01       |  |
|          | Davies Ress Configuration Informa-         |                   |  |
|          | Device of main serial configuratio         | a                 |  |
|          | Device of main serial configuratio         | 11                |  |
|          | Serial Baud:                               | 115200            |  |
|          | Device of network configuration-           |                   |  |
|          | IP Mode:                                   | DHCP OFF          |  |
|          | TCP/UDP Mode:                              | TCP               |  |
|          | IP Address:                                | 192.168.001.100   |  |
|          | Subnet Mask:                               | 255.255.255.000   |  |
|          | Gateway:                                   | 192.168.001.001   |  |
|          | MAC Address:                               | 6C-DF-FB-00-D6-51 |  |
|          | Extend com1 tcp port:                      | 8001              |  |
|          | Extend com2 tcp port:                      | 8002              |  |
|          | Extend com3 tcp port:                      | 8003              |  |
|          | Extend com4 tcp port:                      | 8004              |  |
|          | System tcp port:                           | 8005              |  |
|          | Extend com1 udp local port:                | 9001              |  |
|          | Extend com2 udp local port:                | 9002              |  |
|          | Extend com3 udp local port:                | 9003              |  |
|          | Extend com4 udp local port:                | 9004              |  |
|          | System udp local port:                     | 9005              |  |
|          | Extend com1 udp remote port:               | 1001              |  |
|          | Extend com2 udp remote port:               | 1002              |  |
|          | Extend com3 udp remote port:               | 1003              |  |
|          | Extend com4 udp remote port:               | 1004              |  |
|          | System udp remote port:                    | 1005              |  |

The Overview page provides information about the product as following:

 $\textcircled{\sc 0}$  Product Name: The product name, which can be renamed on the System page.

② Firmware Version: The current firmware version of the product.

③ **Device of main serial configuration:** The baud rate of the main serial port communication.

④ Device of network configuration: This part shows the IP configuration (including IP Mode, TCP/UDP Mode, IP Address, Subnet Mask, Gateway and MAC Address), and all the TCP/UDP data transmission ports.

**Note:** Only when the UDP Mode is selected on the System page, the extend com1~4 udp remote ports parameters will be displayed on the overview page.

#### Serial /Relay Page

|                               |                                                                                                    | serial Parameter G                                                                                                 | configuration |                                                                                                    |                                                                         |         |
|-------------------------------|----------------------------------------------------------------------------------------------------|----------------------------------------------------------------------------------------------------|---------------|----------------------------------------------------------------------------------------------------|-------------------------------------------------------------------------|---------|
|                               | -Extend COM                                                                                                    |                                                                                                    |               | Extend COM2                                                                                                    | 200000                                                                  |         |
| tal/Relay                     | BaudRate:                                                                                                    | 9600                                                                                                    | <b>*</b>      | BaudRate:                                                                                                    | 9600                                                                    |         |
| lystem                        | DataLen:                                                                                                    | 8Bit                                                                                                    | <b>1</b>      | DataLen:                                                                                                    | 8Bit                                                                    | ×       |
|                               | StopBit:                                                                                                    | 1Bit                                                                                                    |               | StopBit:                                                                                                    | 1Bit                                                                    |         |
|                               | ParityBit:                                                                                                    | NONE                                                                                                    |               | ParityBit:                                                                                                    | NONE                                                                    | ·       |
|                               | UartType:                                                                                                    | RS232                                                                                                    | Confirm       | UartType:                                                                                                    | R\$232                                                                  | Confirm |
|                               | -Extend COM                                                                                                    |                                                                                                    |               | Extend COM4                                                                                                    |                                                                         |         |
|                               | BaudRate:                                                                                                    | 9600                                                                                                    |               | BaudRate:                                                                                                    | 9600                                                                    |         |
|                               | DataLen:                                                                                                    | 8Bit                                                                                                    |               | DataLen:                                                                                                    | 8Bit                                                                    |         |
|                               | StopBit:                                                                                                    | 1Bit                                                                                                    |               | StopBit:                                                                                                    | 1Bit                                                                    |         |
|                               | ParityBit:                                                                                                    | NONE                                                                                                    |               | ParityBit:                                                                                                    | NONE                                                                    |         |
|                               | UartType:                                                                                                    | R\$232                                                                                                    | Confirm       | UartType:                                                                                                    | R5232                                                                   | Confirm |
|                               |                                                                                                    | 6                                                                                                    |               |                                                                                                    |                                                                         |         |
|                               | Relay Switch                                                                                                    | Relay 1                                                                                                    | Relay 2       | R                                                                                                    | elay 3                                                                  | Relay 4 |
|                               |                                                                                                    |                                                                                                    |               |                                                                                                    | 0                                                                       | Sudich  |
|                               | Serial Extended U                                                                                                    | Init Web Control Interfac                                                                                          | Switch        | Switc                                                                                                    |                                                                         |         |
|                               | Serial Extended U                                                                                                    | init Web Control Interfac                                                                                          | Switch        | Switc                                                                                                    |                                                                         |         |
| verview                       | Serial Extended U Extend the                                                                                                    | init Web Control Interfac<br>Serial Parameter (                                                                    | switch        | Switc                                                                                                    |                                                                         |         |
| verview                       | Serial Extended U<br>Extend the<br>Extend COM<br>BaudRate:                                                                                  | Init Web Control Interfac<br>Serial Parameter (<br>9600                                                            | switch (      | Extend COM2<br>BaudRate:                                                                                                    | 9600                                                                    |         |
| verview<br>iat/Relay<br>vstem | Serial Extended U<br>Extend the<br>Extend COM'<br>BaudRate:<br>DataLen:                                                                     | Init Web Control Interfac<br>Serial Parameter (<br>9600<br>8Bit                                                    | Switch        | Extend COM2<br>BaudRate:<br>DataLen:                                                                                                    | 9600<br>88it                                                            |         |
| verview<br>iai/Relay<br>ystem | Serial Extended L<br>Extend the<br>-Extend COM<br>BaudRate:<br>DataLen:<br>StopBit:                                                         | Ank Web Control Interfac<br>Serial Parameter (<br>9600<br>8Bit<br>1Bit                                             | Switch        | Extend COM2<br>BaudRate:<br>DataLen:<br>StopBit:                                                                                           | 9600<br>88it<br>18it                                                    |         |
| erview<br>a)Relay<br>yslem    | S<br>Serial Extended L<br>Extend COM<br>BaudRate:<br>DataLen:<br>StopBit:<br>ParityBit:                                                     | Init Web Control Interface<br>Serial Parameter (<br>9600<br>88it<br>18it                                           | Configuration | Extend COM2<br>BaudRate:<br>DataLen:<br>StopBit:<br>ParityBit:                                                                             | 9600<br>88it<br>18it<br>NONE                                            |         |
| enview<br>ai Relay<br>ystem   | S<br>Serial Extended L<br>Extend the<br>- Extend COM<br>BaudRate:<br>DataLen:<br>StopBit:<br>ParityBit:<br>UartType:                        | Init Web Coords Interface<br>Serial Parameter (<br>9600<br>88it<br>18it<br>NONE<br>85232                           | Configuration | Extend COM2<br>BaudRate:<br>DataLen:<br>StopBit:<br>ParityBit:<br>UartType:                                                                | 9600<br>88it<br>18it<br>NONE<br>R5232                                   |         |
| erview<br>al Relay<br>ystem   | Serial Extended U<br>Extend COM<br>BaudRate:<br>DataLen:<br>StopBit:<br>DarityBit:<br>UartType:                                             | Int Web Control Interface<br>Serial Parameter (<br>9600<br>88it<br>18it<br>NONE<br>R5232                           | Configuration | Extend COM<br>BaudRate:<br>DataLen:<br>StopBit:<br>ParityBit:<br>UartType:                                                                 | 9600<br>88it<br>18it<br>NONE<br>R5232                                   |         |
| enview<br>al/Relay<br>ystem   | Serial Extended U<br>Extend the<br>-Extend COM<br>BaudRate:<br>DataLen:<br>StopBit:<br>ParityBit:<br>UartType:<br>-Extend COM<br>BaudRate:  | Init Web Control Interface<br>Serial Parameter G<br>9600<br>88it<br>18it<br>NONE<br>R5232<br>9000                  | Configuration | Extend COM2<br>BaudRate:<br>DataLen:<br>StopBit:<br>ParityBit:<br>UartType:<br>Extend COM4<br>Extend CoM4                                  | 9600<br>88it<br>18it<br>NONE<br>R5232                                   | Confirm |
| erview<br>al Relay<br>ystem   | Serial Extended L<br>Extend CoM<br>BaudRate:<br>DataLen:<br>StopBit:<br>DataLen:<br>StopBit:<br>UartType:<br>-Extend COM:<br>BaudRate:      | Int Web Control Interface<br>Serial Parameter G<br>6800<br>881t<br>181t<br>NONE<br>R5232<br>9600<br>9804           | Configuration | Extend COM2<br>BaudRate:<br>DataLen:<br>StopBit:<br>ParityBit:<br>UartType:<br>Extend COM4<br>BaudRate:<br>Data                            | 9600<br>88it<br>18it<br>NONE<br>R5232                                   | Contern |
| erview<br>a)Relay<br>ystem    | s<br>Setal Estando U<br>Extend the<br>Estend CoM<br>Baudiate:<br>StopBit:<br>ParityBit:<br>UartType:<br>Estend COM<br>Baudiate:<br>Datalen: | nt Web Control Interface Serial Parameter ( 9600 9881 1881 NONE R\$232 9600 8881                                   | Configuration | Extend COM2<br>BaudRate:<br>DataLen:<br>StopBit:<br>ParityBit:<br>UarType:<br>Extend COM4<br>BaudRate:<br>DataLen:                         | 9600<br>88it<br>16it<br>NONE<br>R5232<br>9600<br>88it                   | Contern |
| erview<br>a)Relay<br>ystem    | Setul Extended U<br>Extend CoM<br>BaudRate:<br>Datalen:<br>StepBit:<br>PartyBit:<br>UartType:<br>Datalen:<br>StepBit:<br>StepBit:           | Int Web Cooled Interface<br>Serial Parameter O<br>9600<br>88it<br>18it<br>NONE<br>R5322<br>9600<br>88it<br>18it    | Configuration | Sunto<br>Extend COMA<br>RaudRate:<br>Dataler:<br>StopBit:<br>PartyBit:<br>UurtType:<br>Gatend COMA<br>BaudBate:<br>StopBit:                | 9600<br>88n<br>18n<br>NOME<br>85212<br>9600<br>88n<br>18n               | Confirm |
| erview<br>ai Relay<br>ystem   | s<br>Setul Estended U<br>Estend COM<br>Bauditate:<br>Datalen:<br>StepBit:<br>ParityBit:<br>StepBit:<br>StepBit:<br>ParityBit:               | In the Court Interface<br>Serial Parameter of<br>6600<br>888<br>NOHE<br>85212<br>9600<br>888<br>188<br>188<br>NOHE | Configuration | Santo<br>Esternd COM2<br>Bauditate:<br>Datales:<br>StopBit:<br>ParityBit:<br>UartType:<br>StopBit:<br>ParityBit:<br>StopBit:<br>ParityBit: | 9600<br>888<br>188<br>188<br>R5212<br>9600<br>888<br>188<br>188<br>NOIE | Contra  |

On this page you can do the following operations:

① **Parameter configuration for extended serial ports:** Click the drop-down menu to set the BaudRate, DataLen, StopBit, ParityBit and UartType of 4 extended serial ports respectively.

After setting, please click "Confirm" to save the setting and take effect.

② **Relay switch control:** Click the Switch to turn on/off 4 channels of relays independently.

#### System Page

|       | DHCD                       |                                   |             |                                 |     |
|-------|----------------------------|-----------------------------------|-------------|---------------------------------|-----|
| niow  | DHCP:                      | ON OFF                            |             |                                 |     |
| 11011 | IP Address:                | 192.168.1.100                     |             |                                 |     |
| Relay | Gateway:                   | 192.168.1.1                       |             |                                 |     |
| tem   | Subnet Mask:               | 255.255.255.0                     |             |                                 |     |
|       | TCP/UCP Mode:              | TCP UDP                           |             | Confirm                         |     |
|       | Primary COM Setting        |                                   |             |                                 |     |
|       | BaudRate:                  | 115200                            |             |                                 |     |
|       | DataLen:                   | 8Bit                              |             |                                 |     |
|       | StopBit:                   | 1Bit                              | *           |                                 |     |
|       | ParityBit:                 | NONE                              | *           |                                 |     |
|       | UartType:                  | RS232                             |             | Confirm                         |     |
|       | -Product Name Setting      |                                   |             |                                 |     |
|       | Product Name:              | CTL210                            |             | Confirm                         |     |
|       | Factory Reset              |                                   |             |                                 |     |
|       | Note: The device will rest | art in 1s when it was restored fa | tory settin | Communications setting by defau | lt. |
|       |                            | -                                 |             |                                 |     |

|             | System                     |                                      |                                               |  |
|-------------|----------------------------|--------------------------------------|-----------------------------------------------|--|
|             | Network Setting            |                                      |                                               |  |
|             | DHCP:                      | ON OFF                               |                                               |  |
| Overview    | IP Address:                | 192.168.1.100                        |                                               |  |
| erial/Relay | Gateway:                   | 192.168.1.1                          |                                               |  |
| System      | Subnet Mask:               | 255.255.255.0                        |                                               |  |
|             | TCP/UCP Mode:              | TCP UDP                              | Confirm                                       |  |
|             | Primary COM Setting        |                                      |                                               |  |
|             | BaudRate:                  | 115200                               |                                               |  |
|             | DataLen:                   | 8Bit                                 |                                               |  |
|             | StopBit:                   | 1Bit                                 |                                               |  |
|             | ParityBit:                 | NONE                                 | ×                                             |  |
|             | UartType:                  | RS232                                | Confirm                                       |  |
|             | -Product Name Setting      |                                      |                                               |  |
|             | Product Name:              | CTL210                               | Confirm                                       |  |
|             | Factory Reset              |                                      |                                               |  |
|             | Note: The device will rest | art in 1s when it was restored facto | ry setting.Communications setting by default. |  |
|             | Eactory Parat              |                                      | Confirm                                       |  |

On this page you can do the following operations:

① Network Setting: If DHCP is set to OFF, you can manually set the IP

address, gateway and subnet mask as required; If DHCP is set to ON, the system will automatically fill in the IP Address assigned by the router, which is unmodifiable. If TCP/UDP is selected, you can set the data sending and receiving mode of the extended serial port and network port.

After setting, please click "Confirm" to save the setting and take effect.

② **Primary COM Setting:** Click the drop-down menu to set the BaudRate, DataLen, StopBit, ParityBit and UartType for the main serial ports. After setting, please click "Confirm" to save the setting and take effect.

③ **Product Name Setting:** You can enter a name in the input box to rename the product, and then click "Confirm" to save the setting and take effect.

④ Factory Reset: Click the Factory Reset switch to turn it on and "Confirm" to take effect. The device will reboot and restore to the factory default settings.

## 7. API Commands

The product also supports API commands control. Connect the product to a PC and open a Serial Command tool on PC to send ASCII commands to control the product.

Here is the ASCII command list about Single Machine Instruction.

| ASCII Commands                                                                                                    |                                                                                                    |                                              |                                                                                                    |                 |  |
|----------------------------------------------------------------------------------------------------|----------------------------------------------------------------------------------------------------|----------------------------------------------|----------------------------------------------------------------------------------------------------|-----------------|--|
| Main com port protocol: Baud rate: 115200 (default), Data bits: 8, Stop bits: 1, Parity: none,<br>Flow control: none |                                                                                                    |                                              |                                                                                                    |                 |  |
| Default Network I<br>IP Mode->dhcp c                                                                                 | nformation : IP->192.168.1.10<br>off TCP/UDP Mode->tcp                                                                                                    | 0 Subnet->255.2                              | 55.255.0 Gateway->1                                                                                        | 192.168.1.1     |  |
| Extend com1 tcp<br>Extend com4 tcp                                                                                   | port: 8001 Extend com2 tcp p<br>port: 8004 System tcp port: 8                                                                                                    | ort: 8002 Extend<br>005                      | l com3 tcp port: 8003                                                                                      |                 |  |
| Extend com1 udp<br>Extend com3 udp                                                                                   | local port: 9001 Extend com2<br>local port: 9003 Extend com4                                                                                                    | 2 udp local port: 90<br>4 udp local port: 90 | 02<br>104 System udp local                                                                                 | port: 9005      |  |
| Extend com1 udp<br>Extend com3 udp                                                                                   | e remote port: 1001 Extend cor<br>e remote port: 1003 Extend cor                                                                                                    | n2 udp remote por<br>n4 udp remote por       | t: 1002<br>t: 1004 System udp re                                                                           | mote port:1005  |  |
| x, y, z, XXX are p<br>E01 -> paramete                                                                                | arameters Error Code descri<br>r out of range E04 -> This fea                                                                                                    | ption: E00 -> unko<br>ature is not suppor    | own command<br>ted                                                                                         |                 |  |
| Version: V2.00.01                                                                                                    |                                                                                                    |                                              |                                                                                                    |                 |  |
| Command Code                                                                                                    | Description                                                                                                    | Example                                      | Feedback                                                                                                   | Default Setting |  |
| System Settings                                                                                                    |                                                                                                    |                                              |                                                                                                    |                 |  |
| help!                                                                                                    | Get the API information supported by the system.                                                                                                    | help!                                        | help!<br>cs power x!<br>cr power!<br>cs reboot!<br>cs reset!<br>cr fw version!                             |                 |  |
| cs power x!                                                                                                    | x ={0-1}, 1 = power on,<br>0 = power off<br>Note: In the "power off" state,<br>only "cs power 1!", "cr power!",<br>"cr fw version!", "cr status!",<br>"cs reboot!" and "help!" are<br>valid. Other API commands<br>are not valid. | cs power 1!                                  | power on                                                                                                   | power on        |  |
| cr power!                                                                                                    | Get current power state.                                                                                                    | cr power!                                    | power on/off                                                                                               |                 |  |
| cs reboot!                                                                                                    | Reboot the device.                                                                                                    | cs reboot!                                   | reboot<br>System Initializing<br>Initialization Finished!<br>boot version:v1.xx.xx<br>app version:v2.xx.xx |                 |  |

| Command Code                | Description                                                                                                    | Example                    | Feedback                                                                                                    | Default Setting                                                                                                    |
|-----------------------------|----------------------------------------------------------------------------------------------------|----------------------------|----------------------------------------------------------------------------------------------------|----------------------------------------------------------------------------------------------------|
| cs reset!                   | Reset to factory defaults.<br>Note: Restore factory settings,<br>the network configuration will<br>be restored to default.                                                                                                    | cs reset!                  | reset to factory defaults<br>System Initializing<br>Initialization Finished!<br>boot version:v1.xx.xx<br>app version:v2.xx.xx |                                                                                                    |
| cr fw version!              | Get firmware version.                                                                                                    | cr fw version!             | boot version:v1.xx.xx<br>app version:v2.xx.xx                                                                                 |                                                                                                    |
| cr status!                  | Get the product all status:<br>power, version, relay, com<br>and network.                                                                                                    | cr status!                 | product name:CTL210<br>boot version:v1.xx.xx<br>app version:v2.xx.xx<br>relay config info:<br>all relays:close                |                                                                                                    |
| cs product<br>name xxx!     | Set the name of the serial<br>port expander. Maximum<br>support for 8 characters.                                                                                                    | cs product<br>name CTL210! | product name:<br>CTL210                                                                                                    | product name:<br>CTL210                                                                                                    |
| cr product name!            | Query the name of the serial port expander.                                                                                                    | cr product name!           | product name:<br>CTL210                                                                                                    |                                                                                                    |
| Serial Port Settin          | igs                                                                                                    |                            |                                                                                                    |                                                                                                    |
| cs com [x]<br>baudrate [y]! | Serial port baud rate settings<br>x = (0-4), y = {1-9,<br>0->main com, 1->115200,<br>1->extend com1, 2->576000,<br>3->extend com3, 4->38400,<br>4->extend com3, 4->38400,<br>6->19400,<br>8->4800,<br>9->2400.                                                                                                    | cs com 1<br>baudrate 1!    | set com 1<br>baudrate is 115200                                                                                               | main com<br>->115200<br>expand com 1<br>->9600<br>expand com 2<br>->9600<br>expand com 3<br>->9600<br>expand com 4<br>->9600 |
| cs com [x]<br>datalen [y]!  | Serial port data length Settings<br>x = {0-4}, y = {1-2},<br>o-main com, 1->Boit,<br>1->extend com1, 2->7bit,<br>2->extend com3,<br>4->extend com3,<br>4->extend com4,<br>Note: When the data bit of the<br>serial port is "7bit", if the<br>current parity bit is "none",<br>then the serial port parity bit<br>will be forced to set to "odd"<br>parity.<br>Examples :<br>send : cs com 1 datalen 2!<br>feedback : when setting<br>databits to 7bit, the check digit<br>cannot be set to none, if the<br>check digit is not set, odd<br>check will be set by default!<br>extend com1 datalen.7 bit | cs com 1<br>datalen 1!     | extend com1<br>datalen:8 bit                                                                                                  | main com->8bit<br>extend com1<br>->8bit<br>extend com2<br>->8bit<br>extend com3<br>->8bit<br>extend com4<br>->8bit           |

| Command Code                   | Description                                                                                                    | Example                    | Feedback                                                                                                    | Default Setting                                                                                                    |
|--------------------------------|----------------------------------------------------------------------------------------------------|----------------------------|----------------------------------------------------------------------------------------------------|----------------------------------------------------------------------------------------------------|
| cs com [x]<br>stopbit [y]!     | Serial port stop bit settings<br>x = {0-4}, y = {1-2},<br>0->main com, 1->1bit,<br>1->extend com1, 2->2bit,<br>2->extend com2,<br>3->extend com3,<br>4->extend com4,                                                                                                    | cs com 1<br>stopbit 1!     | extend com1<br>stopbit:1 bit                                                                                                    | main com->1bit<br>extend com1<br>->1bit<br>extend com2<br>->1bit<br>extend com3<br>->1bit<br>extend com4<br>->1bit          |
| cs com [x]<br>paritybit [y]!   | $            Serial port data verification \\             Settings \\             x = {0-4}, y = {1-3}, \\             0->main com, 1->none, \\             1->none, 1->expand com1, 2->even, 2->expand com2, 3->odd, 3->expand com3, 4->expand com4, \\             Note: If the serial data bit is "7bit" and the parity bit is not "null", if the parity bit is set to "null", the data bit will be forced to "8bit".                                    $ | cs com 1<br>paritybit 1!   | extend com 1<br>paritybit:none                                                                                                    | main com<br>->none<br>extend com1<br>->none<br>extend com2<br>->none<br>extend com3<br>->none<br>extend com4<br>->none      |
| cs com [x]<br>output type [y]! | Serial output type settings<br>x = {0-4}, y = {1-4},<br>0->main com, 1->rs232,<br>1->extend com1, 2->rs232<br>2->extend com3, 3->rs485,<br>4->extend com4, 4->rs422<br>Note: The main serial port<br>only supports rs232 mode;<br>com3 and com4 do not support<br>rs485 and rs422 modes.                                                                                                    | cs com 1<br>output type 1! | extend com1<br>output:rs232                                                                                                    | main com<br>->rs232<br>extend com1<br>->rs232<br>extend com2<br>->rs232<br>extend com3<br>->rs232<br>extend com4<br>->rs232 |
| cr com config!                 | Read the serial port<br>configuration information.                                                                                                    | cr com config!             | main com config info:<br>baud rate:115200<br>data len:8bit<br>stop bit:1bit<br>parity bit:none<br>output type:rs232<br>extend com1 config<br>info:<br>baud rate:115200<br>data len:8bit<br>stop bit:1bit<br>parity bit:none<br>output type:rs232 |                                                                                                    |

| Command Code                      | Description                                                                                                    | Example                          | Feedback                        | Default Setting                                                                                                    |  |  |
|-----------------------------------|----------------------------------------------------------------------------------------------------|----------------------------------|---------------------------------|----------------------------------------------------------------------------------------------------|--|--|
| Network Port Settings             |                                                                                                    |                                  |                                 |                                                                                                    |  |  |
| cs ip addr<br>xxx.xxx.xxx.xxx!    | Set network ip address,<br>ip range:<br>1.0.0.1~223.255.255.254<br>Note: DHCP does not support<br>modifying ip information and<br>the device will reboot.                                                                                                    | cs ip addr<br>192.168.1.2!       | ip address:<br>192.168.1.2      | 192.168.1.100                                                                                                    |  |  |
| cs subnet<br>xxx.xxx.xxx!         | Set network subnet mask,<br>xxx=255]254 252 248 240 <br>224 192 128 0<br>Note: DHCP does not support<br>modifying subnet information<br>and the device will reboot.                                                                                                    | cs subnet<br>255.255.254.0!      | subnet mask:<br>255.255.254.0   | 255.255.255.0                                                                                                    |  |  |
| cs gateway<br>xxx.xxx.xxx.xxx!    | Set network gateway,<br>gateway range:<br>1.0.0.1~223.255.255.254<br>Note: DHCP does not support<br>modifying gateway information<br>and the device will reboot.                                                                                                    | cs gateway<br>192.168.1.1!       | gateway:192.168.1.1             | 192.168.1.1                                                                                                    |  |  |
| cs ip mode [x]!                   | Set ip mode,<br>x={0-1}<br>0=dhcp on<br>1=dhcp off<br>Note: The device will reboot.                                                                                                    | cs ip mode 0!                    | ip mode:dhcp on                 | dhcp off                                                                                                    |  |  |
| cs tcp/udp<br>mode [x]!           | Set serial data transparent<br>way, x={0-1}<br>0=tcp<br>1=udp<br>Note: The device will reboot.                                                                                                    | cs tcp/udp<br>mode 0!            | tcp/udp mode:tcp                | tcp                                                                                                    |  |  |
| cs udp remote<br>port [x] to [y]! | Set the remote udp port<br>number, x={1-5}<br>1->extend com1 udp remote<br>port,<br>2->extend com2 udp remote<br>port,<br>3->extend com3 udp remote<br>port,<br>4->extend com4 udp remote<br>port,<br>5->System udp remote port.<br>y={1^65535}<br>Note: The device will reboot. | cs udp remote<br>port 1 to 1001! | extend com 1 udp<br>remote:1001 | extend com1<br>udp remote<br>port:1001<br>extend com2<br>udp remote<br>port:1002<br>extend com3<br>udp remote<br>port:1003<br>extend com4<br>udp remote<br>port:1004<br>system udp<br>remote port:1005 |  |  |

| Command Code         | Description                                                                                                    | Example          | Feedback                                                                                                    | Default Setting   |
|----------------------|----------------------------------------------------------------------------------------------------|------------------|----------------------------------------------------------------------------------------------------|-------------------|
| cr ipconfig!         | Query network configuration.                                                                                                    | cr ipconfig!     | network config info:<br>ip mode:dhcp off<br>tcp/udp mode:tcp<br>ip:192.168.1.100<br>subnet mask:<br>255.255.255.0<br>gateway:192.168.1.1<br>mac address:<br>xx:xx:xx:xx<br>extend com1 tcp<br>port:8001<br>extend com2 tcp<br>port:8002<br>extend com3 tcp<br>port:8003<br>extend com4 tcp<br>port:8004<br>System tcp port:8005 |                   |
| Relay Setting        |                                                                                                    |                  |                                                                                                    |                   |
| cs relay [x] to [y]! | Relay switch           x=(0-4)         y=(0-1)           0->all relay port         0->off           1->relay port 1         1->on           2->relay port 2         3->relay port 3           4->relay port 4         4->relay port 4 | cs relay 1 to 0! | relay 1:close                                                                                                    | all relays: close |
| cr relay [x]!        | Relay inquiry<br>x=(0-4)<br>0->all relay port<br>1->relay port 1<br>2->relay port 2<br>3->relay port 3<br>4->relay port 4                                                                                                    | cr relay 0!      | all relays: close                                                                                                    | all relays: close |

### 8. Application Example

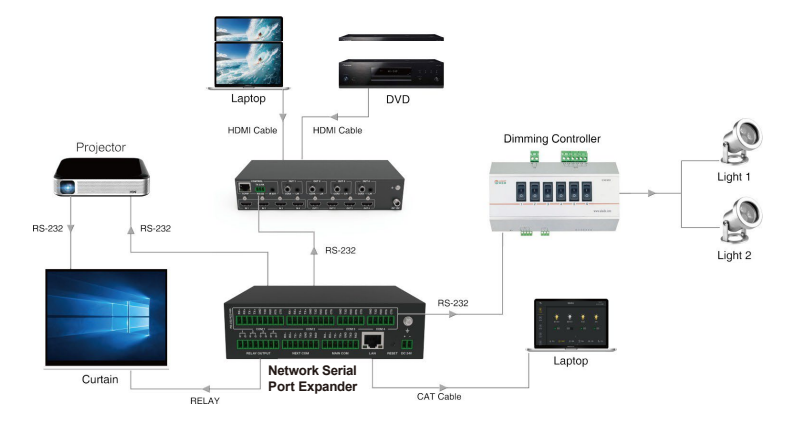